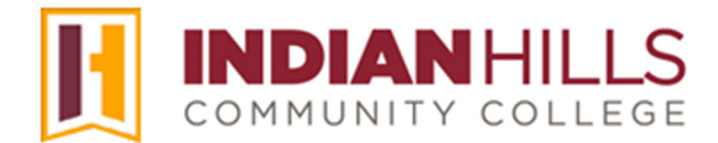

## Faculty Tutorial: Save from MS Word to PDF

Purpose: To show faculty how to save a file from MS Word to PDF.

**IMPORTANT:** When uploading a file to MyHills, it is recommended that it be saved as a PDF (.pdf), instead of as an MS Word Document (.doc or .docx), as this allows students to open and view the file easier on mobile devices, as well as most other platforms.

Once you have completed and saved your document (as a .doc or .docx), click the "File" tab in the upper-left corner.

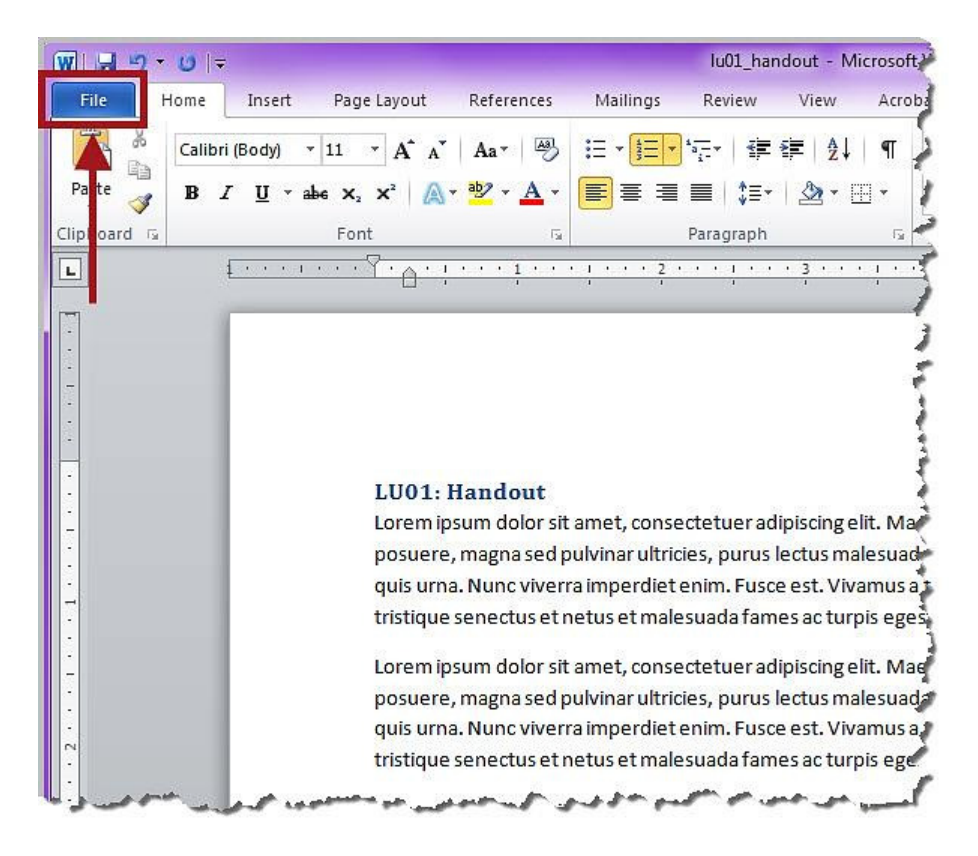

Then, click "Save As."

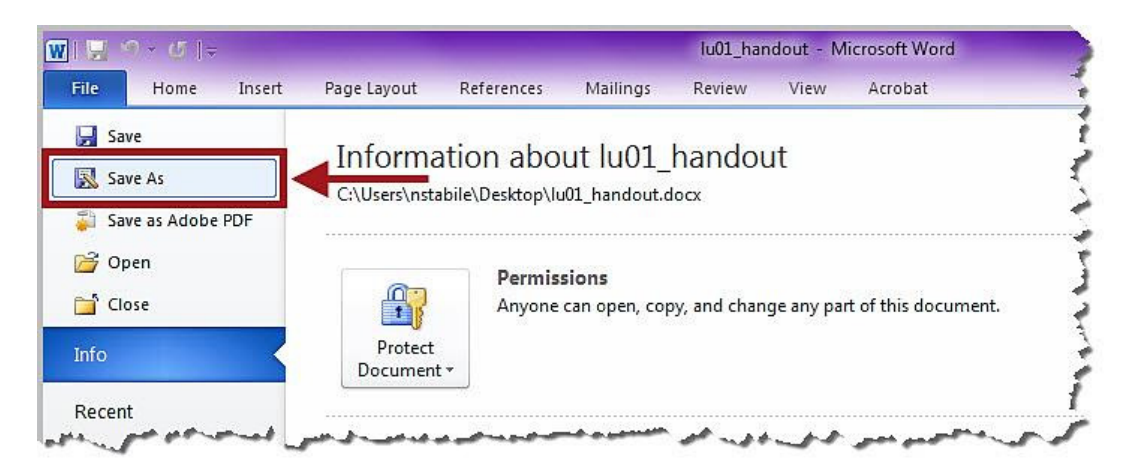

Type the name of your file in the box next to "File name."

Note: The "File name" you chose for the MS Word document will be shown here by default. It is recommended that you use the same name for the PDF.

| W Save As                      | ×                                                                                                    |
|--------------------------------|----------------------------------------------------------------------------------------------------|
| 🚱 🔾 🗢 🔳 Desktop 🔸              | <ul> <li>✓ </li> <li>✓ </li></ul> |
| Organize 🔻 New folder          | u= <b>• @</b>                                                                                                    |
| ▷ 💓 Microsoft Word             | Computer<br>System Folder                                                                                                    |
| ✓ ★ Favorites ■ Desktop        | Network                                                                                                    |
| Downloads                      | System Folder                                                                                                    |
| 웹 Recent Places                | Microsoft Word Document<br>26.5 KB                                                                                                    |
| ▲ 👸 Libraries                  |                                                                                                    |
| Documents                      |                                                                                                    |
| File name: 1u01_handout        | -                                                                                                    |
| Save as type: Word Document    | *                                                                                                    |
| Authors: Nichole Stabile       | Tags: Add a tag                                                                                                    |
| 🔄 <mark>S</mark> ave Thumbnail |                                                                                                    |
| ) Hide Folders                 | Tools   Save Cancel                                                                                                    |

| W Save As                           |                                                    | ×        |
|-------------------------------------|----------------------------------------------------|----------|
| ⊖ ⊂ E Desktop ►                     | 👻 🍕 Search Desktop                                 | ٩        |
| Organize 🔻 New folder               | 5=<br>₩=                                           | 0        |
| ▷ 👿 Microsoft Word<br>▲ 🗙 Favorites | E Computer<br>System Folder                        | ŕ        |
| Desktop                             | System Folder                                      |          |
| Downloads Recent Places             | Iu01_handout<br>Microsoft Word Document<br>26.5 KB | Ш        |
| ∠ ibraries ▷ iii Documents          | -                                                  | -        |
| File name: lu01_handout             |                                                    | +        |
| Save as type: Word Document         |                                                    | -        |
| Authors: Nichole Stabile            | Tags: Add a tag                                    |          |
| Save Thumbnail                      |                                                    | T        |
| ) Hide Folders                      | Tools 🔻 Save Cance                                 | <b>.</b> |

Next, click the drop-down arrow next to "Save as type."

In the menu that opens, choose "PDF."

| W Save As                      |                                                                                                    |                                                       | × |
|--------------------------------|----------------------------------------------------------------------------------------------------|-------------------------------------------------------|---|
| 🚱 🕞 🗢 🔳 Deskt                  | cop 🕨                                                                                                    | ✓ 4 Search Desktop                                    | Q |
| Organize 🔻 Ne                  | ew folder                                                                                                    |                                                       | 0 |
| W Microsoft Word               | E                                                                                                    | Computer<br>System Folder<br>Network<br>System Folder | • |
| 😡 Downloads<br>🖳 Recent Places | i                                                                                                    | Iu01_handout<br>Microsoft Word Document<br>26.5 KB    | н |
| ☐ Libraries ☐ Documents        | ÷                                                                                                    |                                                       | • |
| File name:                     | lu01_handout                                                                                                    |                                                       | • |
| Save as type:                  | Word Document                                                                                                    |                                                       | - |
| Authors:                       | Word Document<br>Word Macro-Enabled Document<br>Word 97-2003 Document<br>Word Template                                                                                   |                                                       |   |
| lide Folders                   | Word Macro-Enabled Template<br>Word 97-2003 Template<br>PDF<br>XPS Document                                                                                              |                                                       |   |
|                                | single File Web Page<br>Web Page, Filtered<br>Rich Text Format<br>Plain Text<br>Word XML Document<br>Word 2003 XML Document<br>OpenDocument Text<br>Works 6 - 9 Document |                                                       |   |

"PDF" should now appear next to "Save as type." Click "Save."

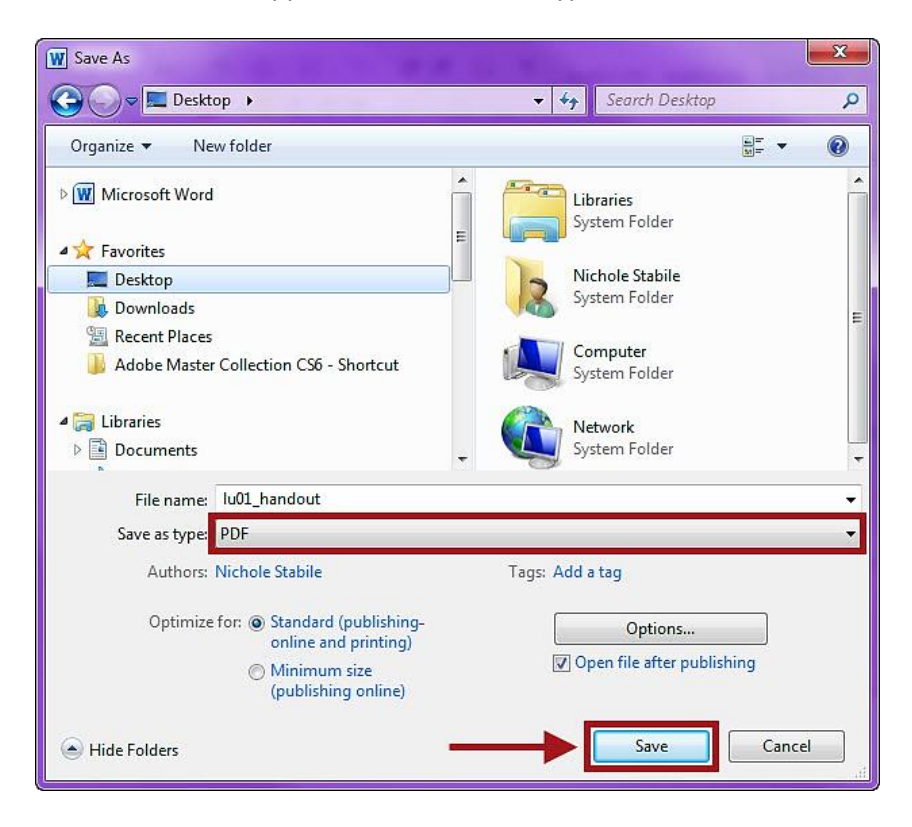

The PDF should open automatically.

Note: If you included web links in your document, be sure to click each link and ensure that they work properly in the PDF.

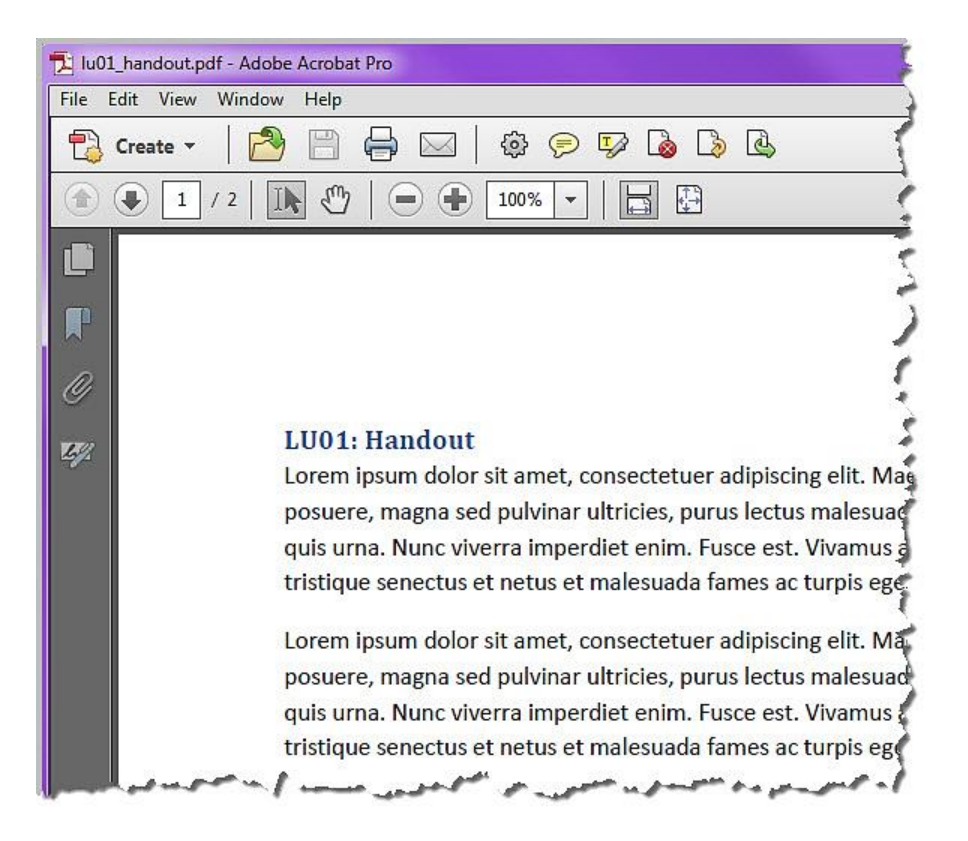

Congratulations! You now know how to save from MS Word to PDF!

Office of Online Learning -

Looking for more computer tutorials? Please visit: <u>www.indianhills.edu/tutorials</u>.

For further assistance on this topic or other technical issues, please contact the **IT Help Desk Phone:** (641) 683-5333 | **Email:** <u>helpdesk@indianhills.edu</u> | **Web:** <u>www.indianhills.edu/helpdesk</u>